# Making a Group Booking

# Make a Group Booking

Left Click 'BOOK GROUP' to make a group booking for your pre-selected or customised group

| 1st Tee             | 9718               | * + = |  |  |
|---------------------|--------------------|-------|--|--|
| 07:10 am<br>1st Tee | BOOK GROUP<br>9/18 | -     |  |  |
| 07:17 am<br>1st Tee | BOOK GROUP<br>9/18 |       |  |  |

## A confirmation option will appear

You will automatically be included in the playing group as the 1<sup>st</sup> player

| A https://adelaidelinks.miclub.com.au/members/         | bookings/open/event.r       | nsp?booking_event_id=1        | 1393645&booking_resource_id=3000000           |   |
|--------------------------------------------------------|-----------------------------|-------------------------------|-----------------------------------------------|---|
| H Sessions by Cinema   👔 My Freecycle Networ           |                             |                               |                                               |   |
|                                                        | 06:49 am<br>1st Tee         | BOOK GROUP                    |                                               |   |
|                                                        | 151 100                     | 9718                          | Would You Like To Book Your Playing Partners? |   |
|                                                        | 06:56 am                    | BOOK GROUP                    |                                               |   |
|                                                        | TSL Tee                     | 9 /18                         | Naffin, Robert                                |   |
|                                                        | 07:03 am                    | BOOK GROUP                    | Giglio, Sav                                   |   |
|                                                        | 1st lee                     | 9718                          | Number of Holes : 18 Holes -                  |   |
|                                                        | 07:10 am                    | BOOK GROUP                    | Yes No                                        |   |
|                                                        | 1st Tee                     | 9718                          |                                               |   |
|                                                        | 07:17 am                    | BOOK GROUP                    |                                               |   |
| Left Click 'YES' to book a                             | foursome                    | of the defau                  | ult playing partners shown                    |   |
| The 4 Tee Slots will be po                             | pulated wi                  | th the defau                  | ult plaving partners shown                    |   |
|                                                        |                             |                               |                                               |   |
|                                                        |                             | artner input                  |                                               |   |
| You will be prompted to co                             | onfirm the                  | playing parti                 | thers or search & select new playing partners |   |
| Left Click 'X' to cancel this                          | s function v                | vithout maki                  | ing a group booking                           |   |
| You will be returned to the                            | e 'Bookings                 | s' selection s                | screen                                        |   |
| Soloot Playing Portnoro                                |                             | coloctod in                   | the providue acroop)                          |   |
|                                                        |                             |                               |                                               |   |
| e Gallery 🕌 Sessions by Cinema   👔 My Freecycle Networ | grmake200king.knom:200king, | event_id=15950458000king_f0W_ |                                               | × |
| North                                                  | Adelaide Golf Cou           | I <b>rse</b> Home Me          | Armbers Ho<br>You can use any combination of  |   |

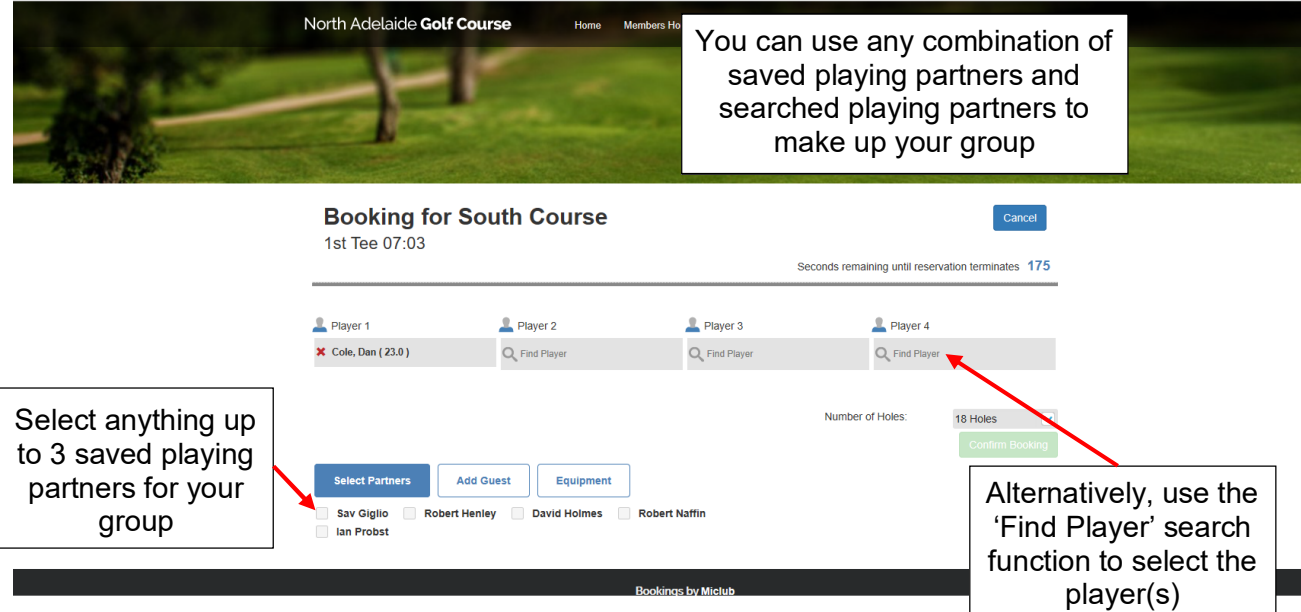

ay

NAGC\_MiClub Booking Sheet\_Make a Group Booking

## Select a Saved Playing Partner

| ce Gallery 🛛 🖁 Sessions by Cinema   👔 My Freecycle Networ   |                                 |                        |                                            |                               |                            |
|-------------------------------------------------------------|---------------------------------|------------------------|--------------------------------------------|-------------------------------|----------------------------|
| and the second second                                       | North Adelaide <b>Golf Cou</b>  | I'SE Home Members      | Home My Information Booking                | is Logout                     |                            |
| -                                                           | -1-1-                           |                        | You can Cano<br>Selection Proc<br>any Time | cel the<br>cess at<br>e       |                            |
|                                                             | Booking for So<br>1st Tee 07:31 | uth Course             | Seconds                                    | remaining until reservation t | Cancel<br>erminates 161    |
|                                                             | 💄 Player 1                      | L Player 2             | L Player 3                                 | L Player 4                    |                            |
|                                                             | 🗙 Cole, Dan ( 23.0 )            | 🗙 Giglio, Sav ( 21.6 ) | X Naffin, Robert (14.1)                    | Q Find Player                 |                            |
| Select Players by<br>Ticking the Box Next<br>to Each Player | Select Partners                 | ey David Holmes 😪 Robe | Nur<br>rt Naffin                           | mber of Holes: 18 H           | Holes V<br>Confirm Booking |

**NOTE**: The select players screen will automatically close in 3 minutes if selections are not completed.

When finished selecting the members for the playing group, Left Click the 'Confirm Booking' button

#### Search for Playing Partner Not In Your Saved Playing Partner List

To select a playing partner who is not in your saved playing partner list

|                                  | North Adelaide <b>Golf</b>         | Course Home Men                            | bers Home My Information Bo | pokings Logout                                      |        |
|----------------------------------|------------------------------------|--------------------------------------------|-----------------------------|-----------------------------------------------------|--------|
| -                                | F                                  |                                            |                             |                                                     |        |
|                                  | Booking for<br>1st Tee 07:31       | South Course Fri                           | day<br>sec                  | conds remaining until reservation terr              | Cancel |
| You can search for               | L Player 1<br>X Cole, Dan ( 23.0 ) | Player 2 Giglio, Sav (21.6)                | Player 3                    | Player<br>Holmes                                    | 2      |
| to make up your<br>playing group |                                    |                                            |                             | Number of [80002813]<br>Holmes, David<br>[80002939] |        |
|                                  | Select Partners                    | Add Guest Equipment rt Henley David Holmes | obert Naffin                |                                                     | _      |

- 1. Left Click the 'Find Player' search field
- 2. Enter the surname of the player
- 3. Select the player if more than one option is presented

The player field will be populated with the selected player & the screen will change back to the group booking screen.

NOTE: Every time a player is selected through the 'Find Player' function, that player will automatically be added to the Saved Playing Partner List (Maximum 40 Players).

#### Confirm the Booking

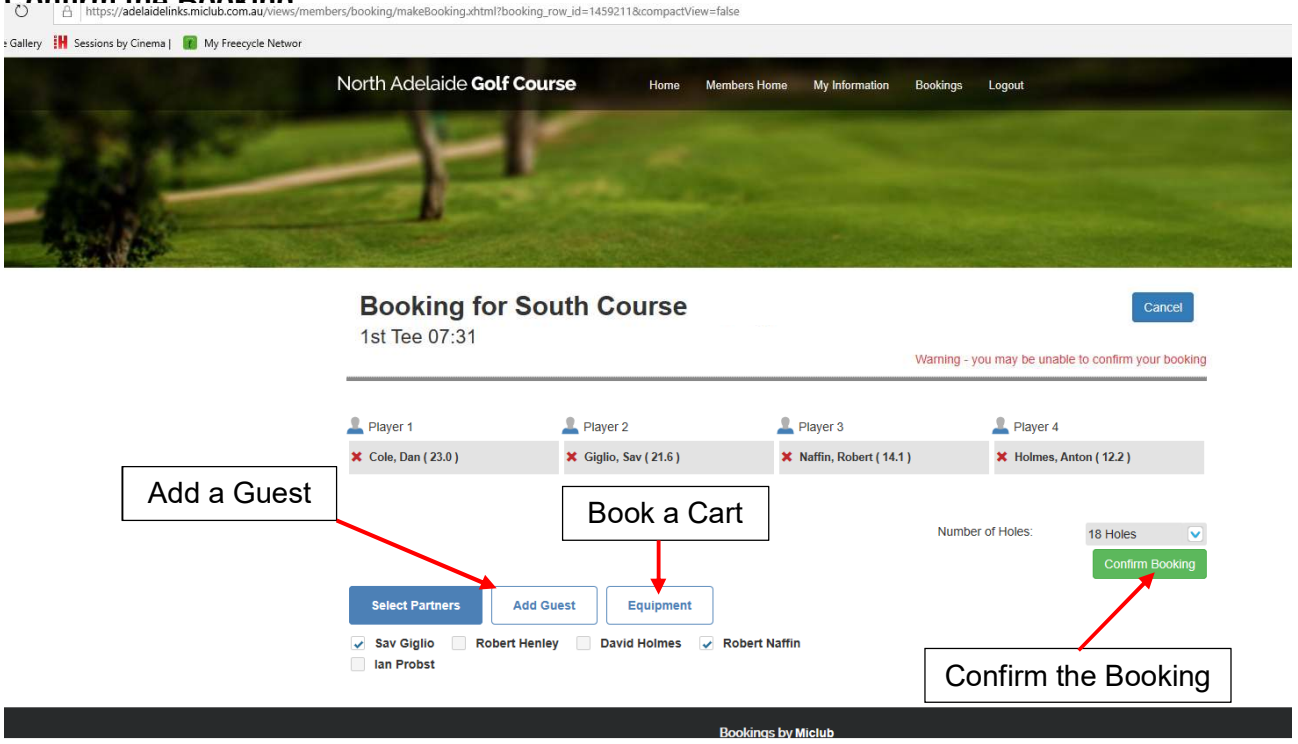

When all playing partners are selected (does not have to be a full flight of 4 players) Left Click the **'Confirm Booking**' button to confirm your selections and create your playing group.

#### **Additional Functions**

- 1) You can add a guest to the booking using the 'Add Guest' button. You will need to know the name, GolfLink number and club information for the guest. DO NOT add guests for restricted or limited NAGC competition events without prior approval.
- 2) You can book a golf cart or other equipment using the 'Equipment' button

See additional procedures on 'Creating a Saved Playing Partner' List & 'Booking a Golf Cart'

## Join Someone Else's Playing Group

You can join another playing group by adding yourself to a group with an available spot.

Login & go to the 'Bookings' page for the date & course you want to play

| Ö       | A https://adelaidelin | ks.miclub.com.au/member | /bookings/open/event. | msp?booking_event_id=1 | 1393645&booking_resource_id                                                                                                    | =3000000&focus=1459212 |         |         |
|---------|-----------------------|-------------------------|-----------------------|------------------------|----------------------------------------------------------------------------------------------------|------------------------|---------|---------|
| Gallery | Sessions by Cinema    | My Freecycle Networ     |                       |                        |                                                                                                    |                        |         |         |
|         |                       |                         |                       | 3710                   | and a second second sec | BOOKINE                | DOOMINE | BOOKINE |
|         |                       |                         | 07:24 am<br>1st Tee   | BOOK GROUP<br>9/18     | Maloney, Terry                                                                                                    | Leonard, Christine     | BOOK ME | BOOK ME |
|         |                       |                         | 07:31 am<br>1st Tee   | BOOK GROUP<br>9718     | BOOK ME                                                                                                    | BOOK ME                | BOOK ME | BOOK ME |
|         |                       |                         | 07:38 am<br>1st Tee   | BOOK GROUP<br>9718     | Haynes, Duncan                                                                                                    | Charlton, Ian          | BOOK ME | BOOK ME |
|         |                       |                         | 07:45 am<br>1st Tee   | BOOK GROUP<br>9718     | BOOK ME                                                                                                    | BOOK ME                | BOOK ME | BOOK ME |

- Identify the playing group you wish to join
- Left Click the 'BOOK GROUP' button.

The screen will change to show the Group Booking Confirmation Screen

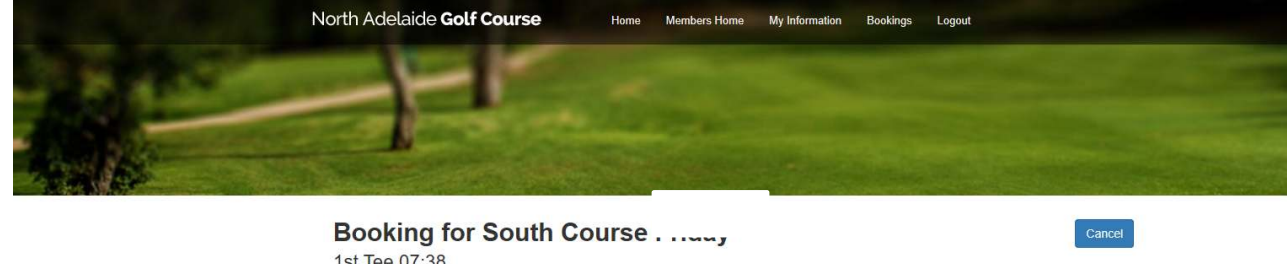

|                 | Disuse 0              | Dimune 0           |                  |                |
|-----------------|-----------------------|--------------------|------------------|----------------|
| Player 1 💣 x 1  | Charlton, Ian ( INV ) | Cole, Dan ( 23.0 ) | Q Find Player    |                |
|                 |                       |                    | Number of Holes: | 18 Holes       |
| Select Partners | Add Guest Equipment   |                    |                  | Confirm Bookir |

The group will be populated with your booking.

You can also add a player from your Saved Playing Partner List, or search for a playing partner as previously described.

NOTE: You cannot delete a previously booked player from the playing group.

You can add a guest using the 'Add Guest' button. You will need to know the name, GolfLink number and club information for the guest.

You can book a golf cart or other equipment using the 'Equipment' button

Left Click the 'Confirm Booking' button when complete.